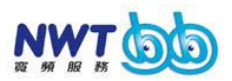

## NWT bb 寬頻電話用戶指南

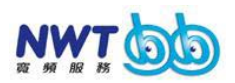

| <i>公</i> 月。 |
|-------------|
| 北下          |
|             |

| 槪                                     | 3  |
|---------------------------------------|----|
| LED 燈 號                               | 4  |
| 寬 頻 電 話 機 盒 背 面 概 覽                   | 5  |
| 連接 NWT bb 寬 頻 電 話                     | 6  |
| 以網頁介面配置NWT bb寬頻電話                     | 10 |
| 配 置 端 口 前 轉                           | 13 |
| 障礙處理指南                                | 16 |
| Section A: 未能連接NTW bb 寬頻電話網上管理網頁      | 17 |
| ~ 適 用 於 Windows 2000 及 Windows XP 用 戶 | 17 |
| ~ 適 用 於 Windows 98 及 Windows ME 用 戶   | 20 |
| Section B: 電 腦 未 能 連 接 互 聯 網          | 22 |
| Section C: 未能打出或接聽電話                  | 24 |
| Section D: 經 常 彈 出 PPPoE 撥 號 對 話 框    | 26 |
| 連接寬頻路由器                               | 28 |

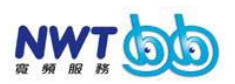

#### 概 述

NWT bb 寬 頻 電 話 是 一 項 透 過 NWT (新 世 界 電 訊) 寬 頻 網 絡 提 供 的 服 務。用 戶 只 需 安 裝 一 台 由 NWT 提 供 的 NWT bb 寬 頻 電 話 機 盒, 即 可 連 接 NWT寬 頻 網 絡,體 驗 NWT bb 寬 頻 服 務 及 NWT bb 寬 頻 電 話 帶 來 的 無 限 樂 趣。

NWT bb 寬頻電話特點在於用戶可透過寬頻網絡同時享用電話服務 (VoIP 技術)及寬頻服務。即使並非在線,也不會影響你的電話服務,依然可如常撥出及接聽你的電話。

爲 了 確 保 電 話 服 務 的 質 素,我 們 建 議 你 把 寬 頻 電 話 機 盒 直 接 連 接 到 ADSL 調 解 器 上。假 如 你 需 同 時 使 用 其 他 網 絡 設 備 如 寛 頻 路 由 器,我 們 則 建 議 你 把 寛 頻 路 由 器 連 接 到 寬 頻 電 話 機 盒 的 LAN 端 口 上,而 電 腦 則 連 接 到 寛 頻 路 由 器。詳 細 的 安 裝 過 程 將 會 在 本 用 戶 指 南 介 紹。

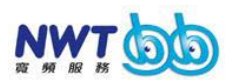

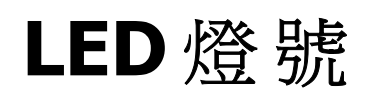

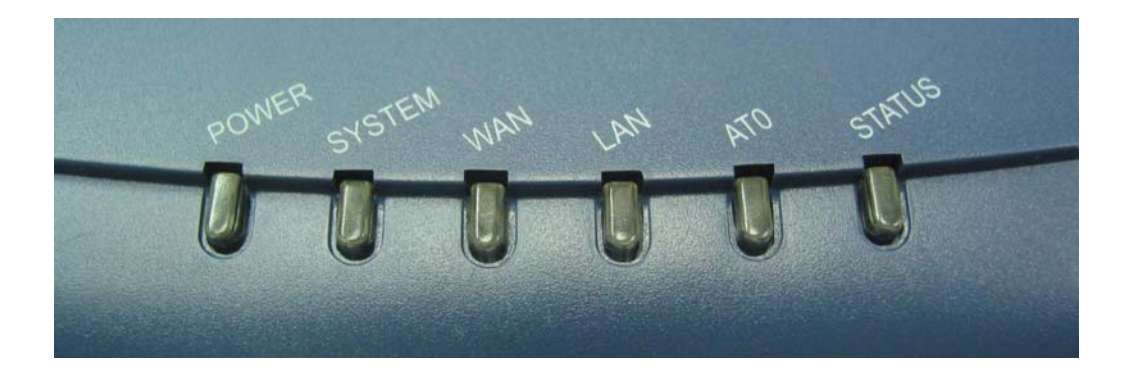

| LED    | 顏色 | 狀態    | 意 義           |
|--------|----|-------|---------------|
| Power  | 綠  | 長 亮   | 已開 啓          |
|        |    | 暗     | 關 掉           |
| System | 綠  | 閃 亮   | 正常運作          |
|        | 紅  | 長 亮   | 異常情況          |
| WAN    | 綠  | 長 亮   | 已連接           |
|        | 綠  | 閃 亮   | 數 據 正 在 傳 輸   |
|        | 紅  | 長亮/閃亮 | IP 地 址 衝 突    |
| LAN    | 綠  | 長 亮   | 已 連 接         |
|        | 綠  | 閃 亮   | 數 據 正 在 傳 輸   |
|        | 紅  | 長亮/閃亮 | IP 地 址 衝 突    |
| AT0    |    | 暗     | 並不適用於香港       |
| Status | 綠  | 長 亮   | 正常運作          |
|        | 紅  | 閃 一 次 | PPPoE 撥 號 失 敗 |
|        | 紅  | 閃 二 次 | 獲取IP地址失敗      |
|        | 紅  | 閃 三 次 | 連接伺服器失敗       |
|        |    |       |               |

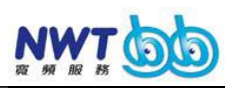

## 寬頻電話機盒背面概覽

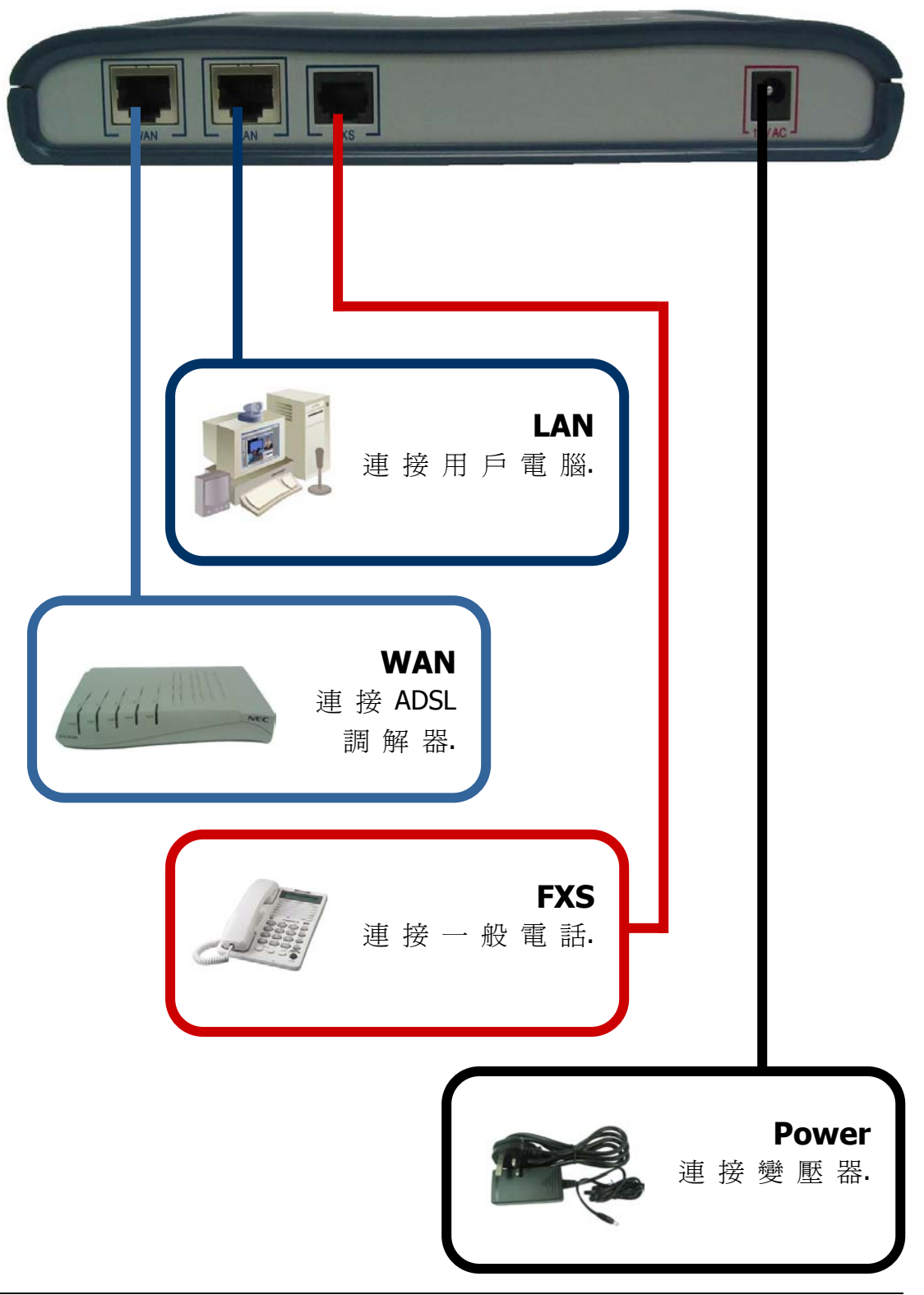

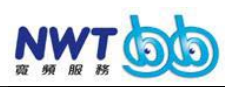

### 連接NWTbb 寬頻電話

#### 連接前:

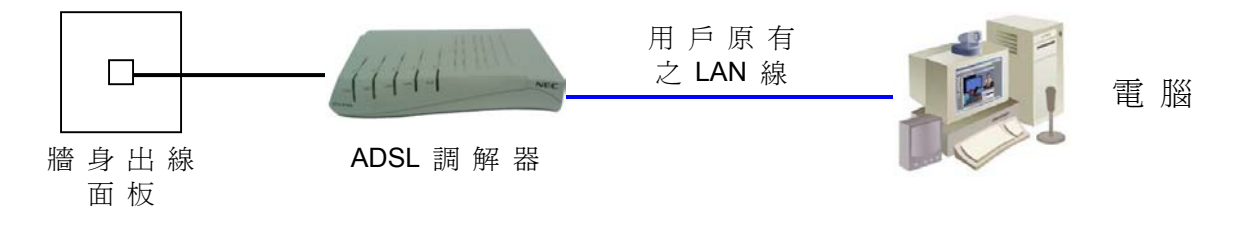

<u>連接後</u>:

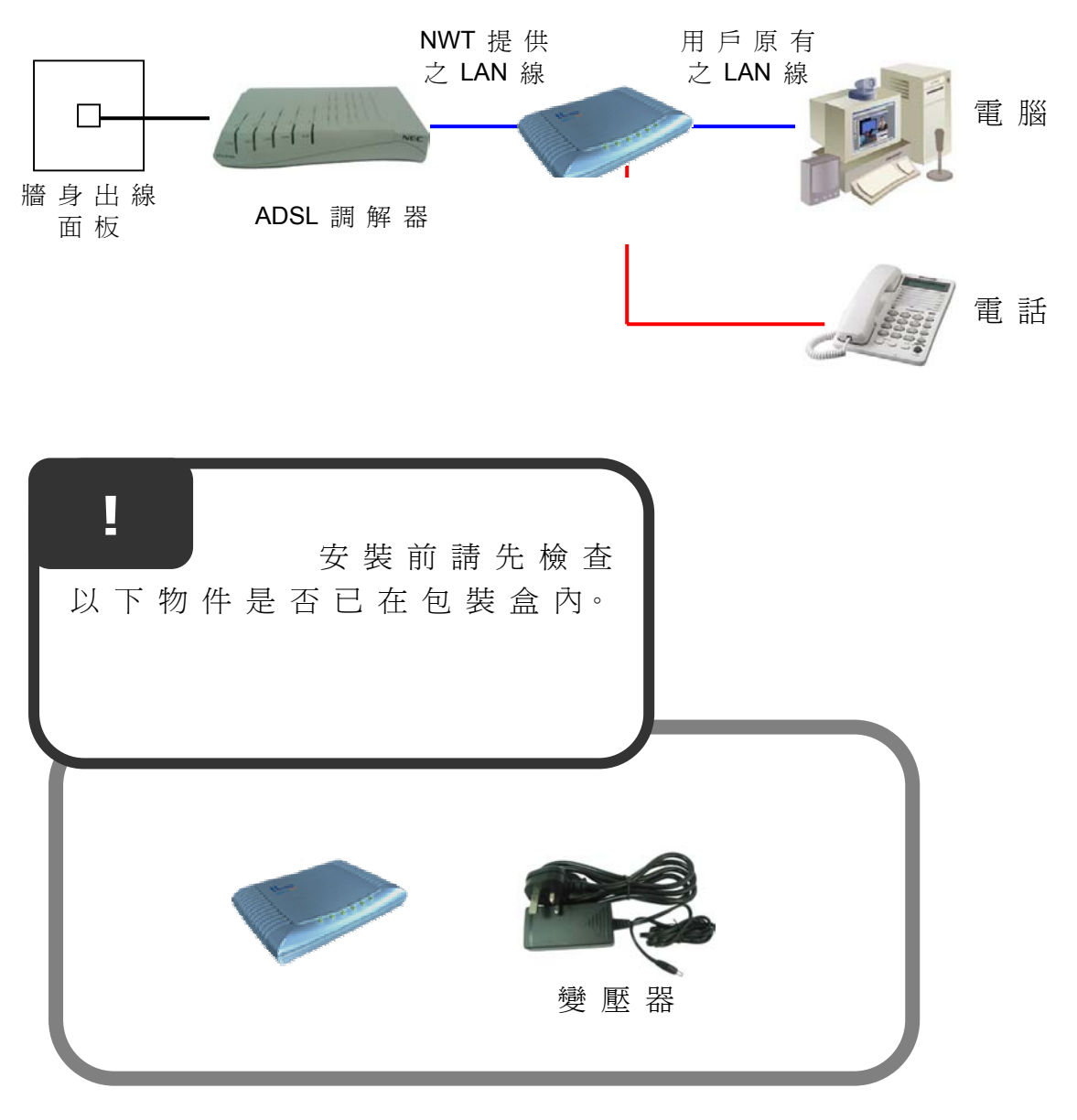

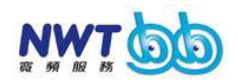

NWT bb 寬頻電話用戶指南

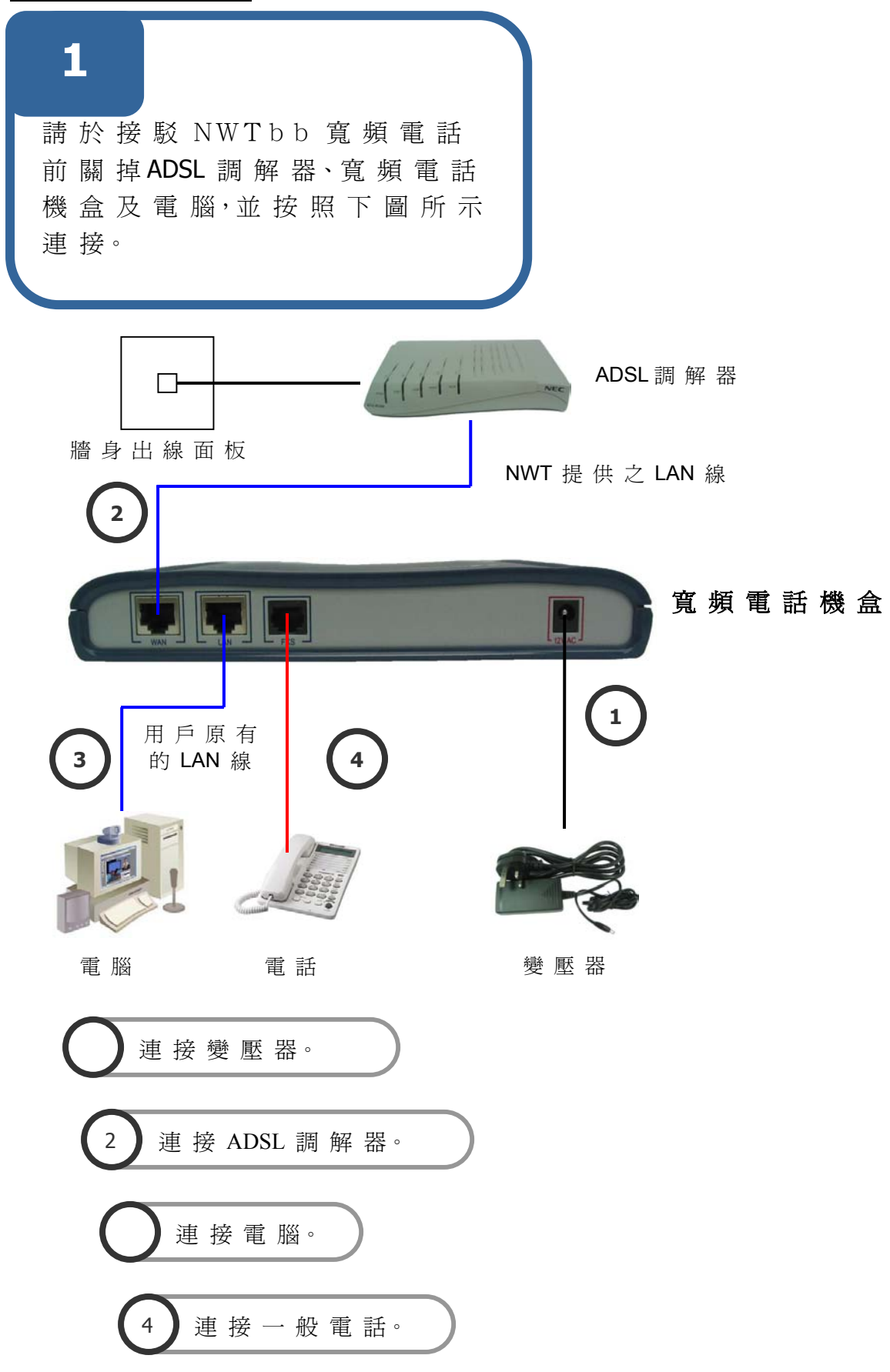

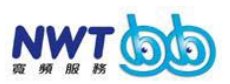

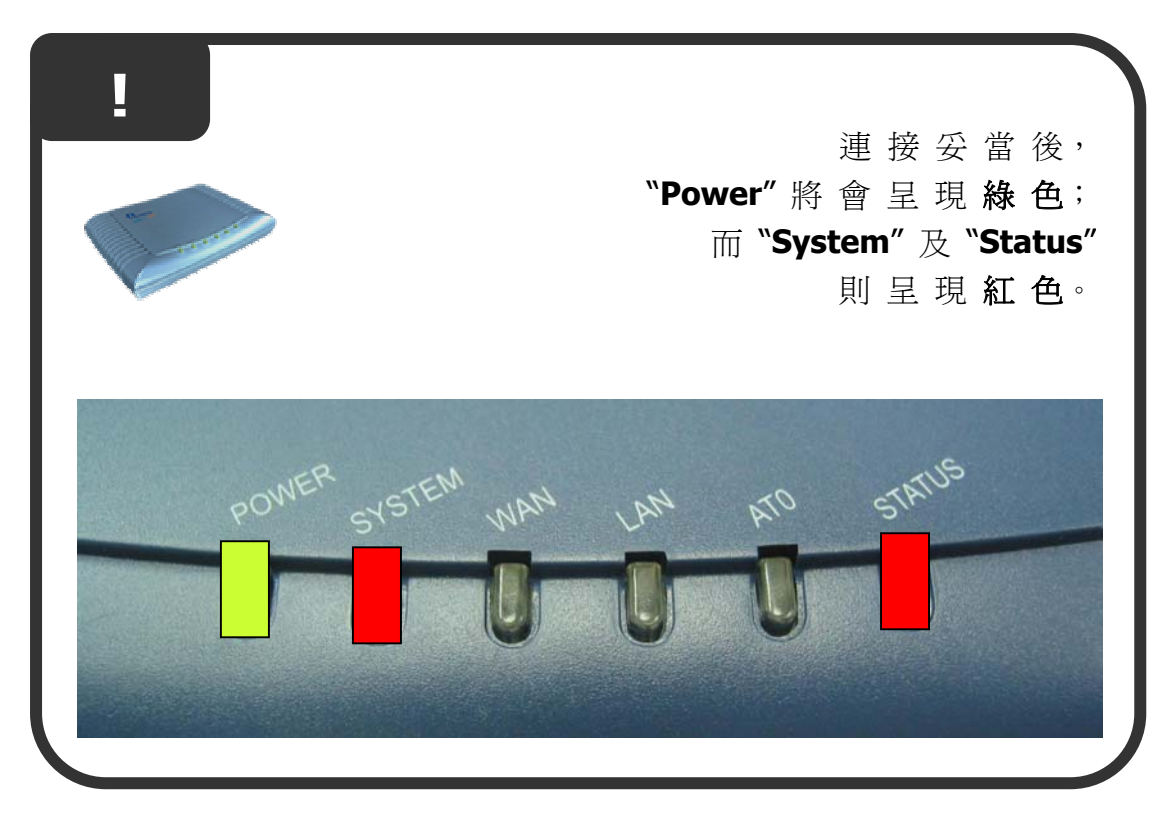

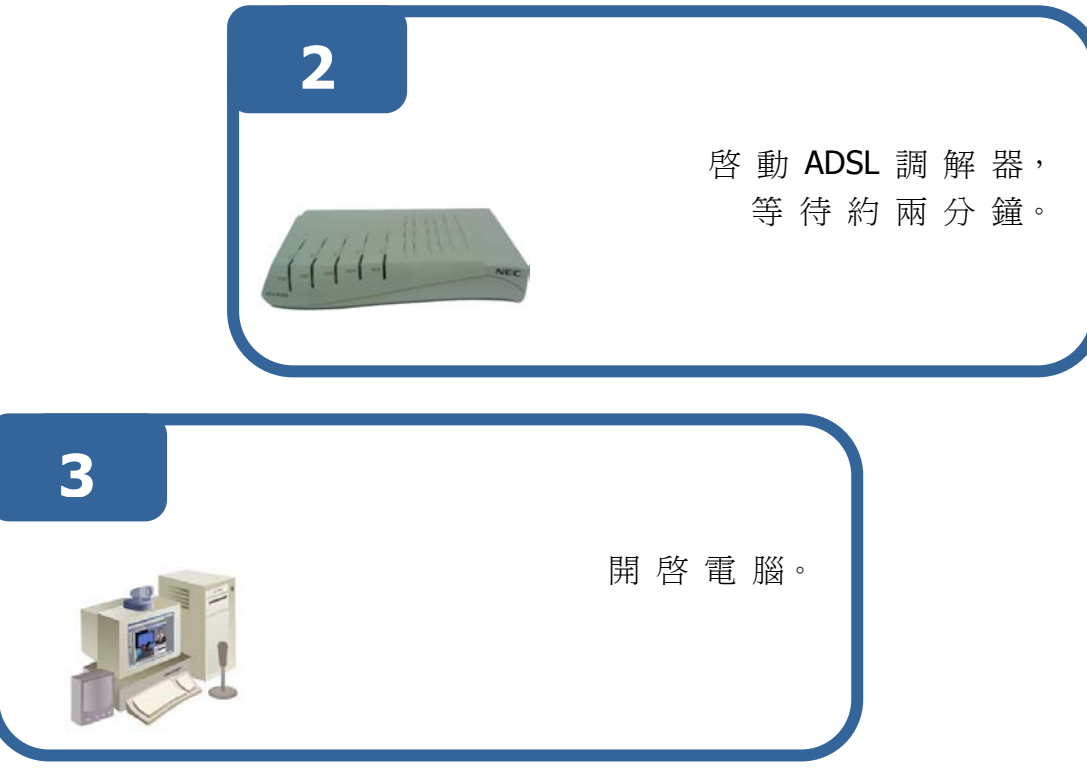

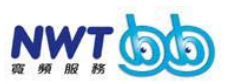

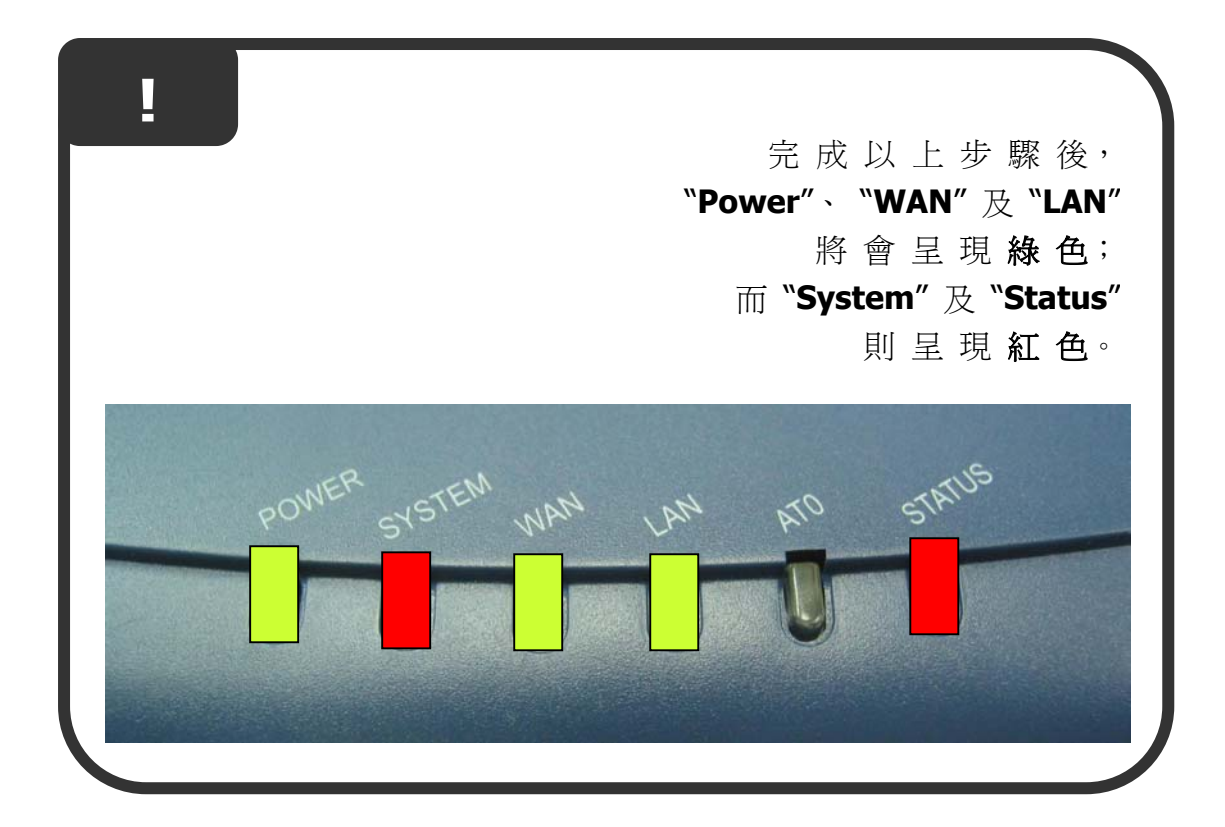

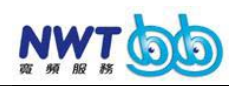

### 以 網 頁 介 面 配 置 **NWT bb** 寛 頻 電 話

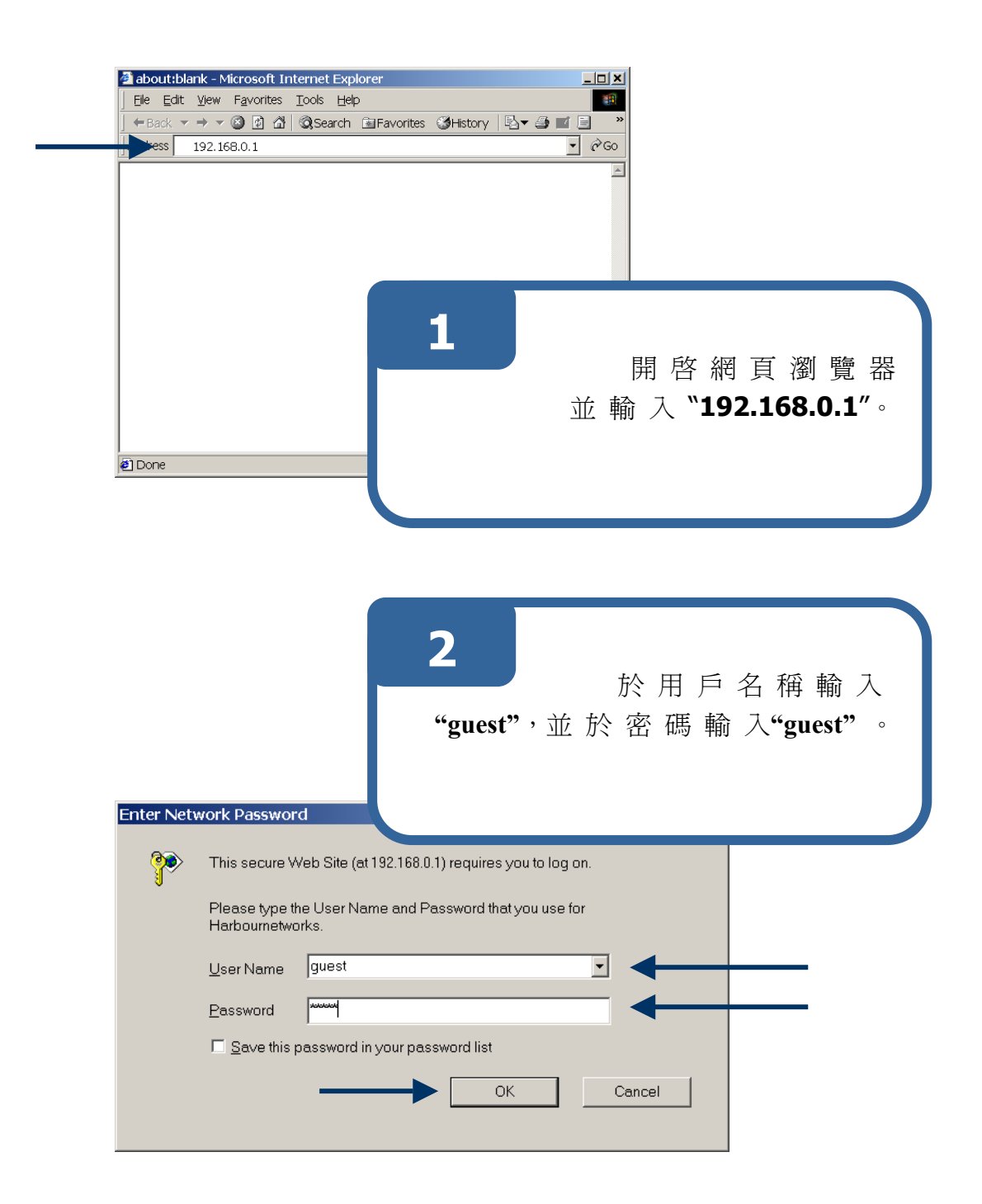

#### NWT bb 寬頻電話用戶指南

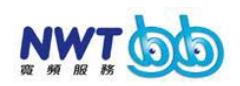

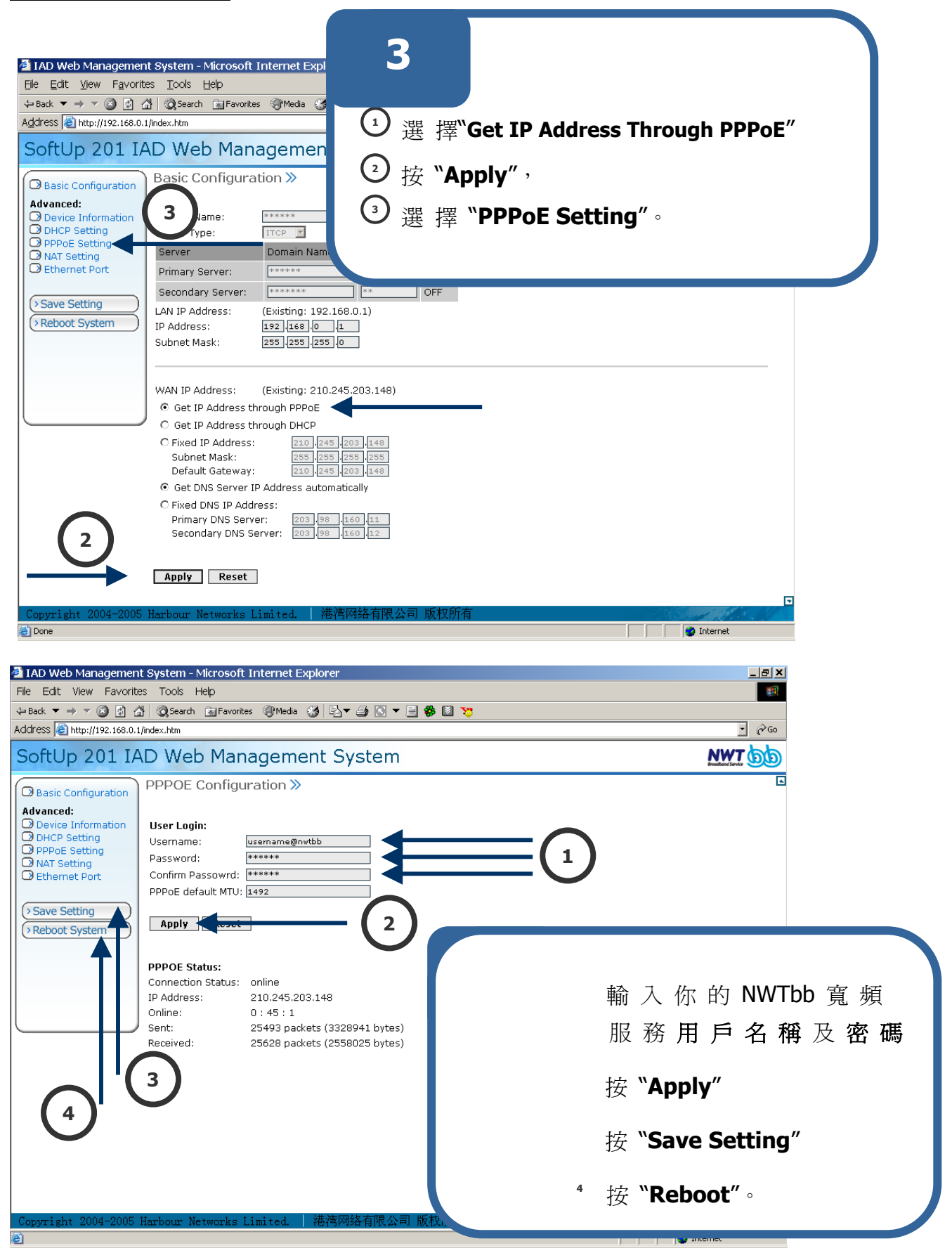

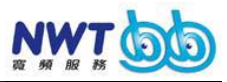

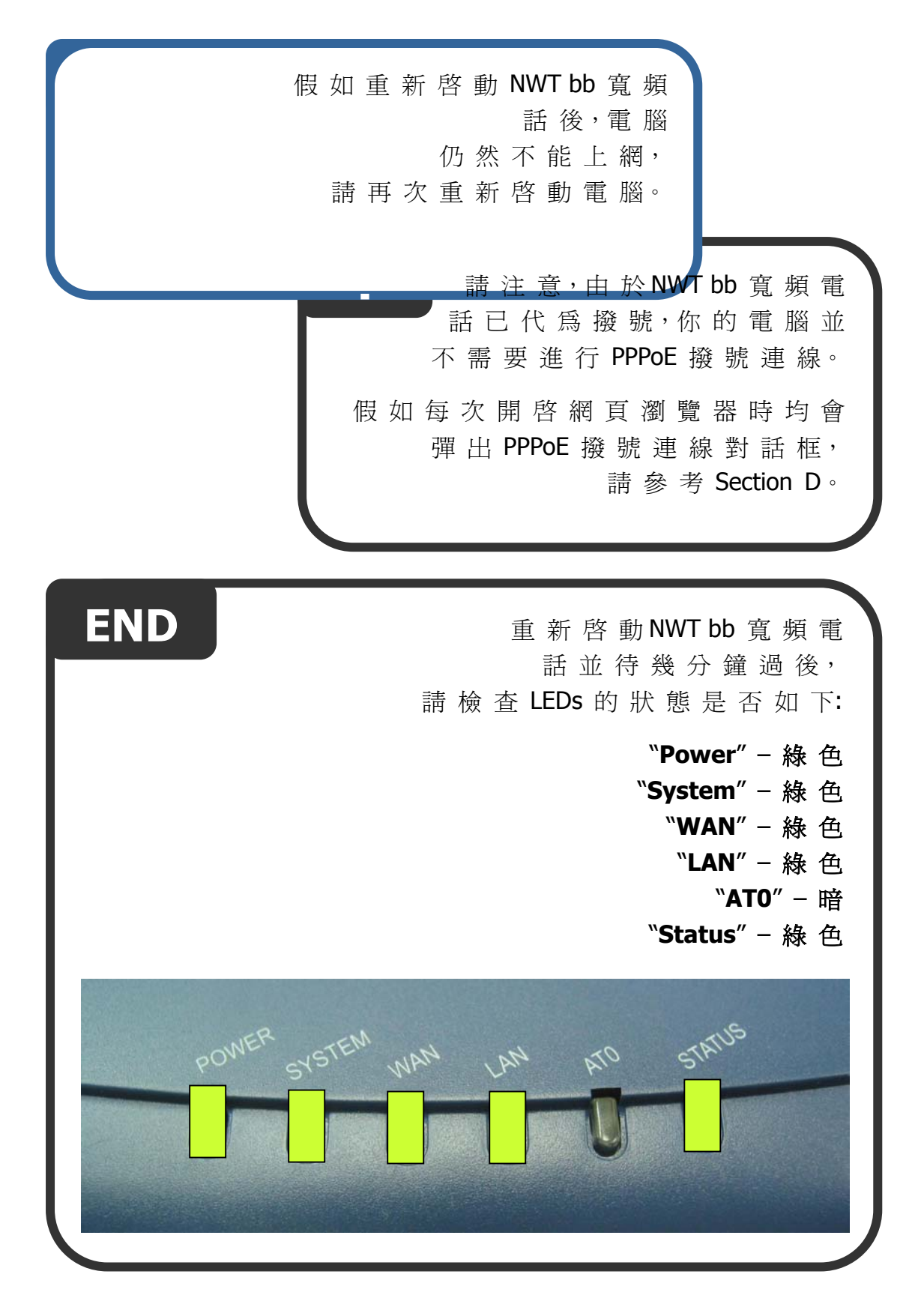

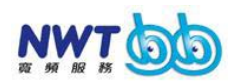

#### 配置端口前轉

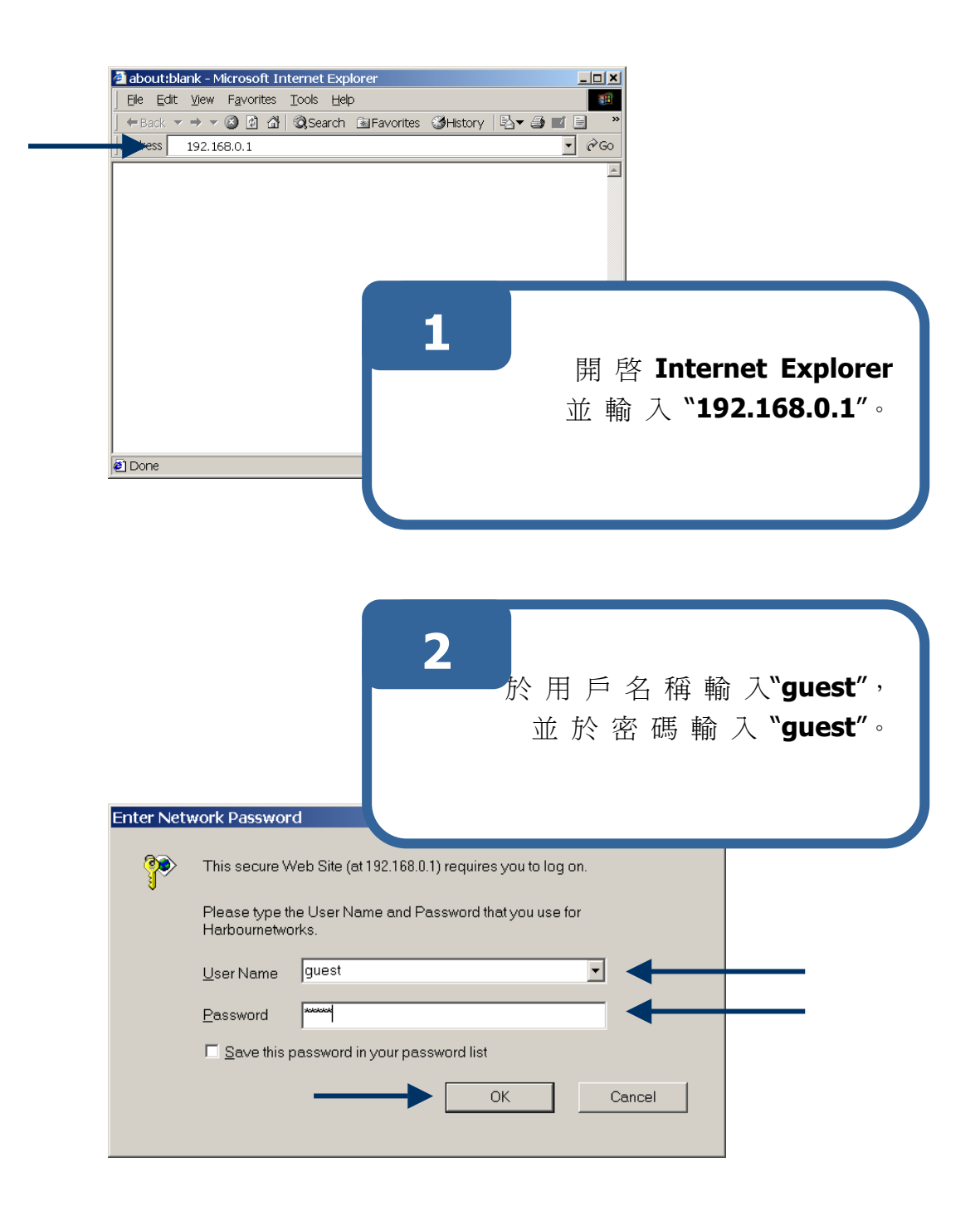

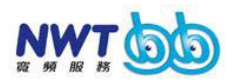

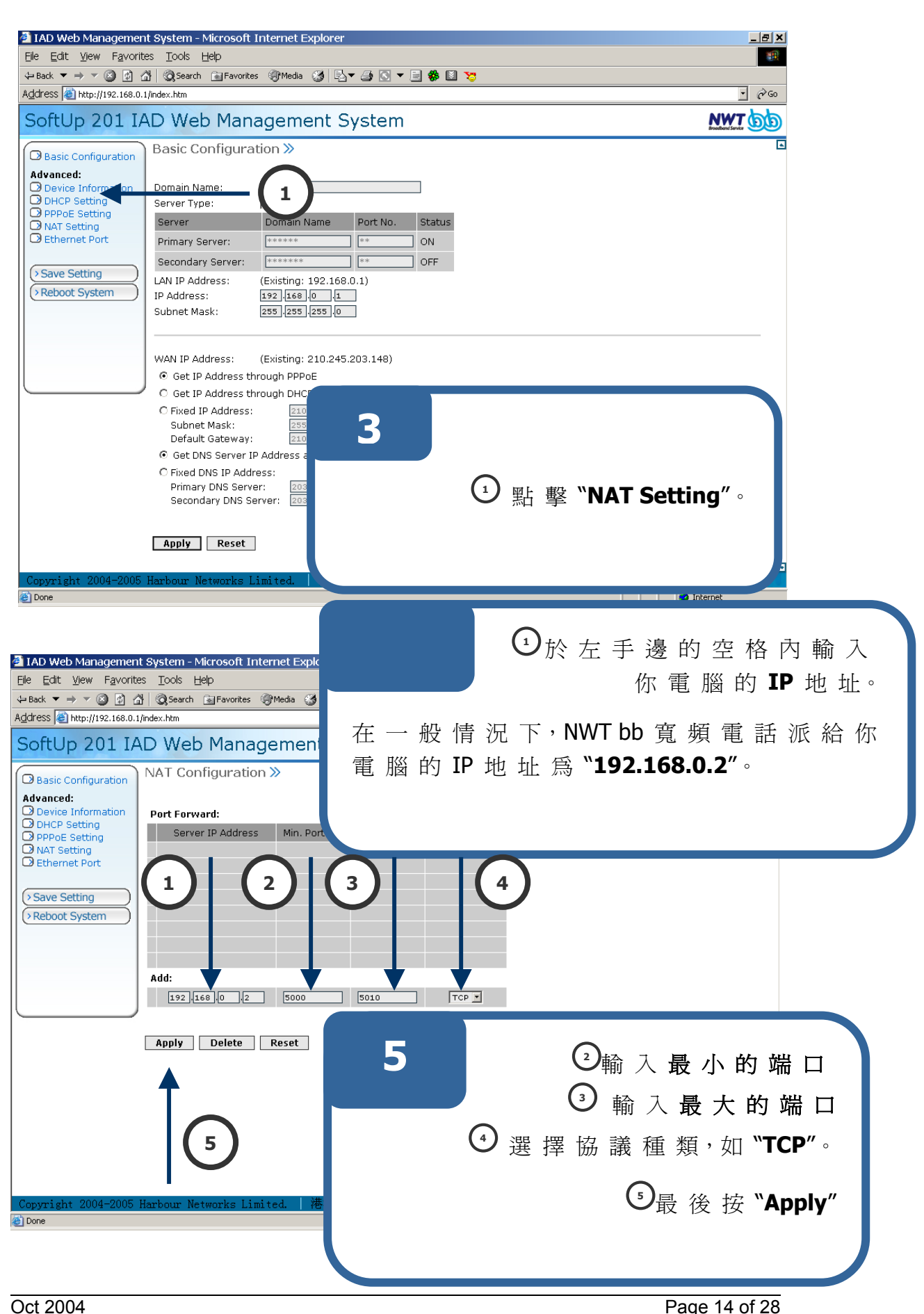

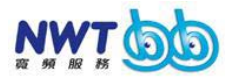

| IAD Web Management                               | t System - Microsoft Internet Explorer                      | _ <u>_</u> × |
|--------------------------------------------------|-------------------------------------------------------------|--------------|
| <u>File E</u> dit <u>V</u> iew F <u>a</u> vorite | is Iools Help                                               |              |
| 🗢 Back 🔻 🔿 🔻 🖄 🙆                                 | 🖞 🐼 Search 🗟 Favorites 🛞 Media 🧭 🛃 🗲 🎒 💽 🔻 📄 🍪 🔯 🏷          |              |
| Address 🙆 http://192.168.0.1                     | /index.htm                                                  | • <i>è</i> © |
| SoftUp 201 IA                                    | D Web Management System                                     | NWT 60       |
| Basic Configuration                              | NAT Configuration »                                         |              |
| Advanced:                                        |                                                             |              |
| Device Information                               | Port Forward:                                               |              |
| PPPoE Setting                                    | Server IP Address Min. Port No. Max. Port No. Protocol Type |              |
| NAT Setting                                      | □ <u>192.168.0.2</u> 5000 5010 TCP                          |              |
|                                                  |                                                             |              |
| > Save Setting                                   |                                                             |              |
| Reboot System                                    |                                                             |              |
|                                                  |                                                             |              |
|                                                  |                                                             |              |
|                                                  | Add:                                                        |              |
|                                                  |                                                             |              |
|                                                  |                                                             |              |
|                                                  |                                                             |              |
|                                                  | Apply Delete Reset                                          |              |
|                                                  |                                                             |              |
|                                                  |                                                             |              |
|                                                  |                                                             |              |
|                                                  | 6                                                           | 新的記錄         |
| Settings Not Saved                               | U                                                           |              |
|                                                  |                                                             | 已經增加。        |
| Converight 2004-2005                             | Harbour Networks Limited                                    |              |
| Done                                             |                                                             |              |
|                                                  | (1) <sub>語</sub>                                            | <b></b>      |
|                                                  |                                                             |              |
|                                                  |                                                             |              |
|                                                  |                                                             |              |
|                                                  |                                                             |              |

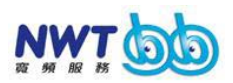

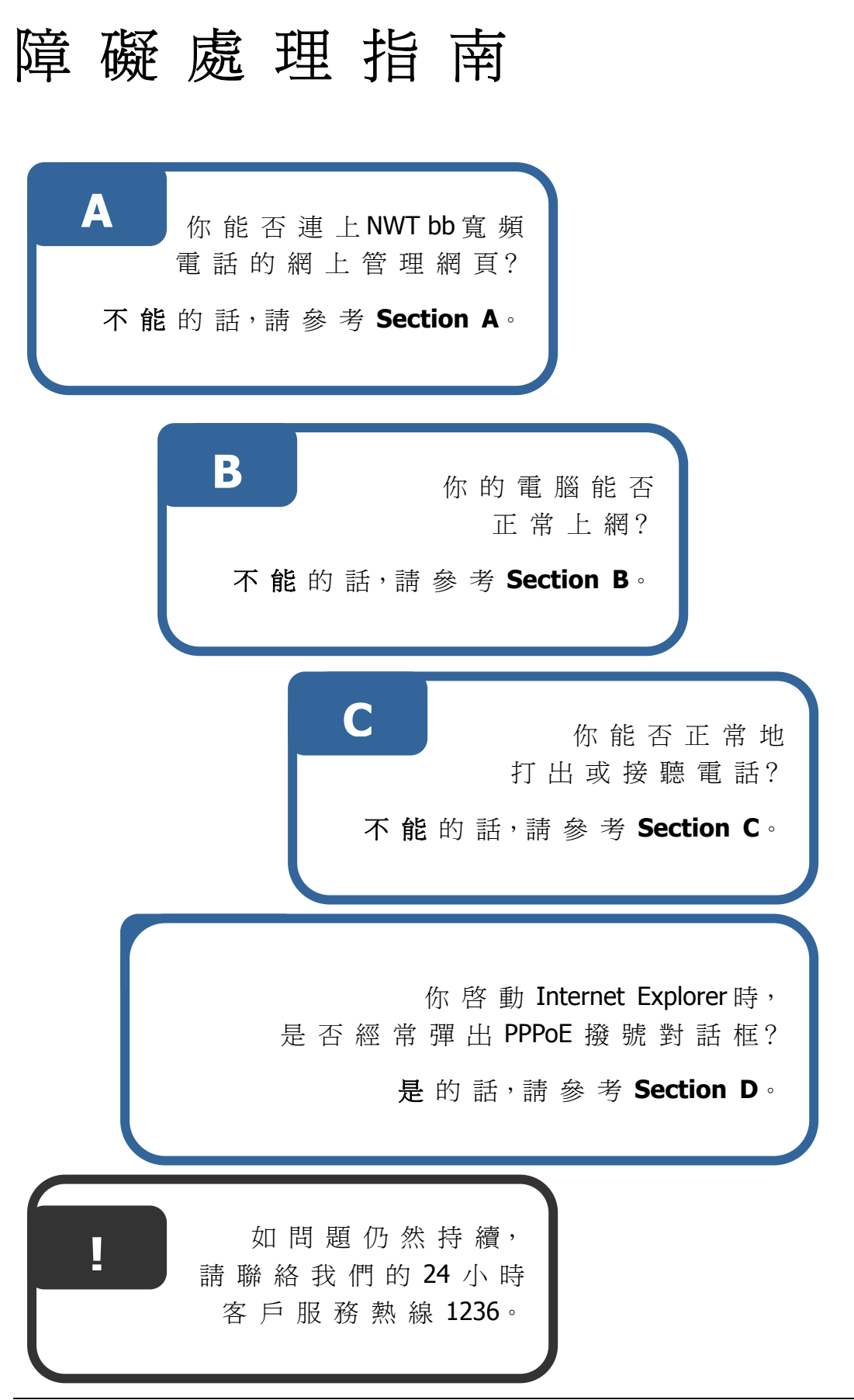

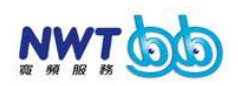

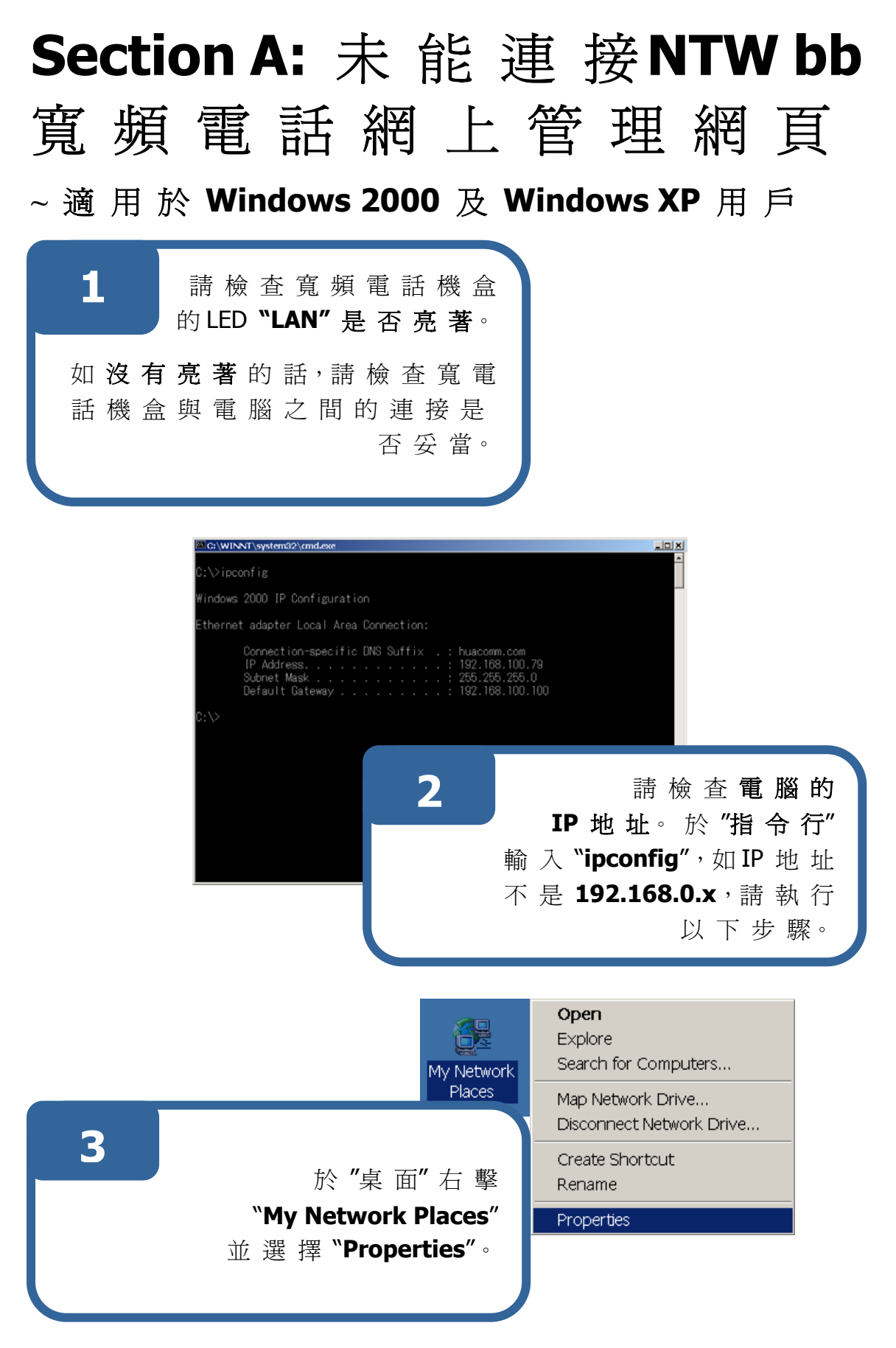

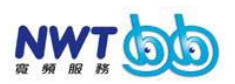

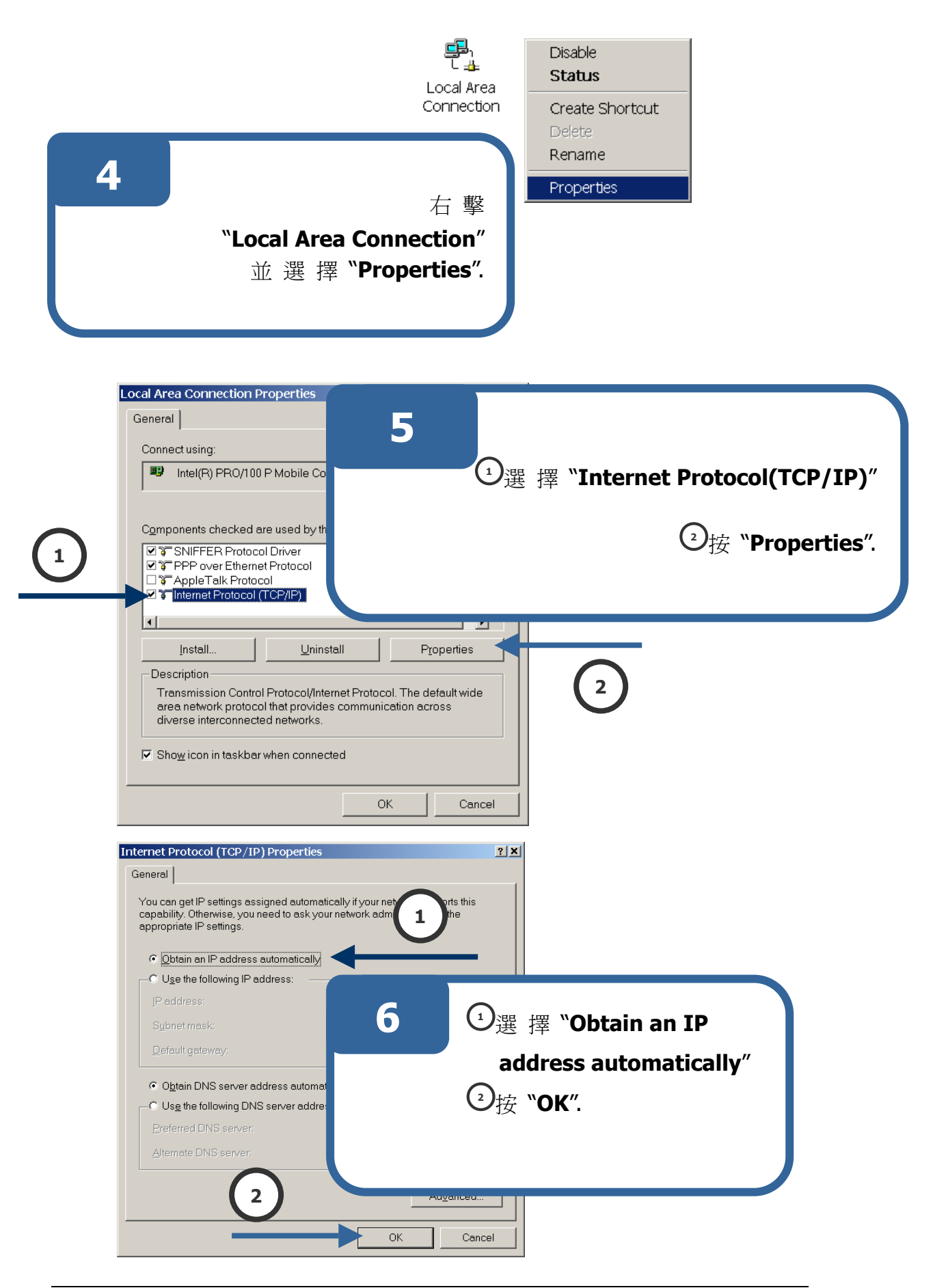

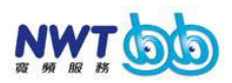

|   | Local Area Connection Properties                | <u>? ×</u> |
|---|-------------------------------------------------|------------|
|   | General                                         |            |
|   | Connect using:                                  |            |
|   | Intel(R) PRO/100 P Mobile Combo Adapter         |            |
|   | Com                                             | iqure      |
|   | Components checked are used by this connection: |            |
|   | SNIFFER Protocol Driver                         |            |
|   |                                                 |            |
|   | ✓ Internet Protocol (TCP/IP)                    | <b>-</b>   |
|   |                                                 |            |
|   | <u>U</u> ninstall P <u>r</u> opert              | ies        |
| 7 | - Material Directorial The default              | uido       |
|   | ovides communication across                     | wide       |
|   | Drks.                                           |            |
|   | ①按 "OK" <sup>pnnected</sup>                     |            |
|   |                                                 |            |
|   | ок 🔫                                            | Cancer     |
|   |                                                 |            |

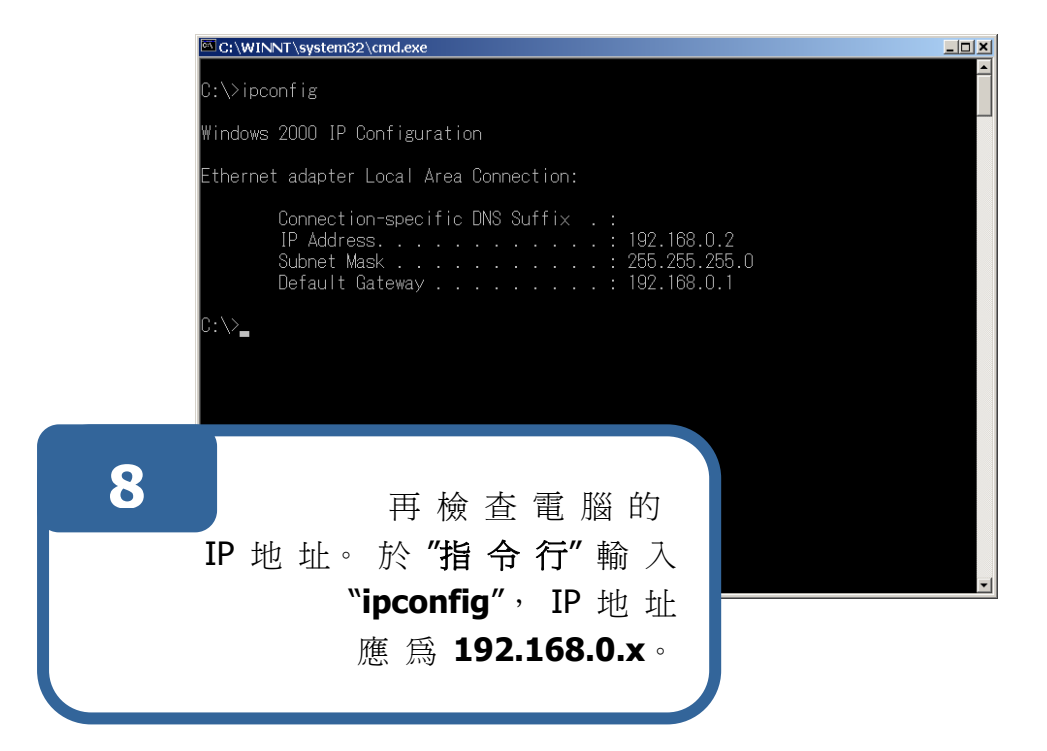

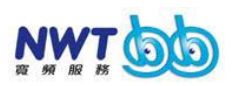

#### ~ 適用於 Windows 98 及 Windows ME 用戶

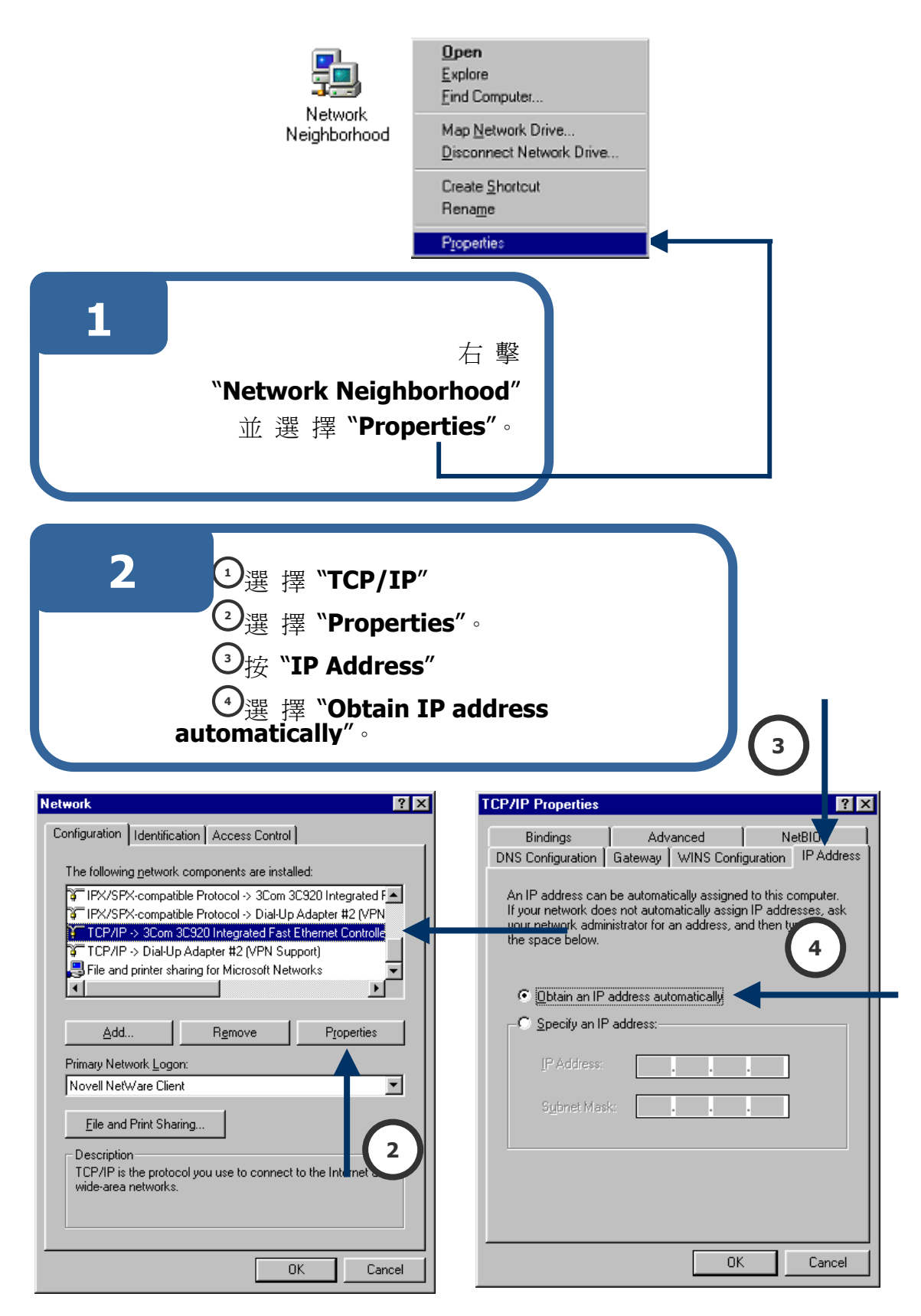

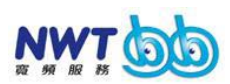

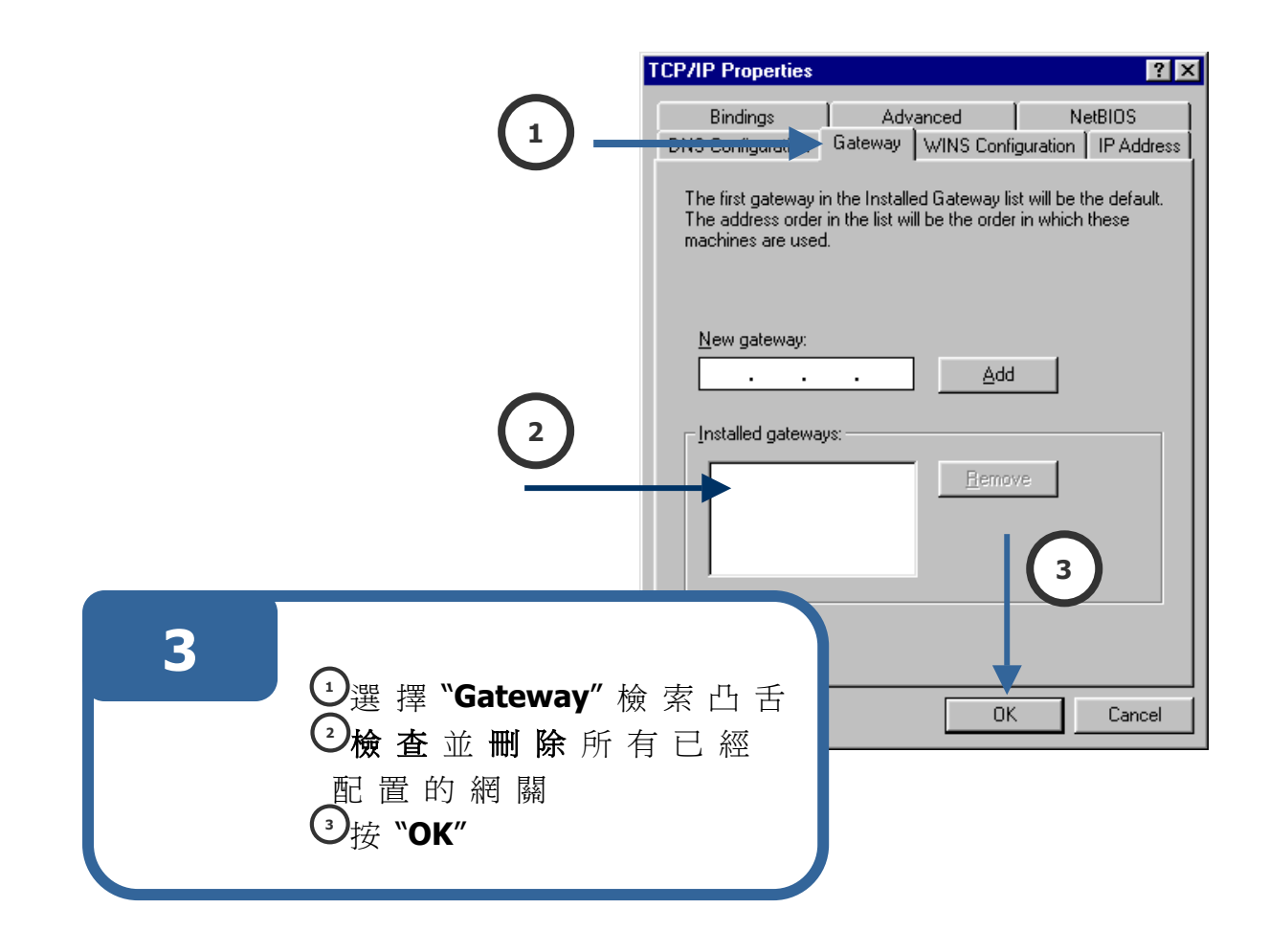

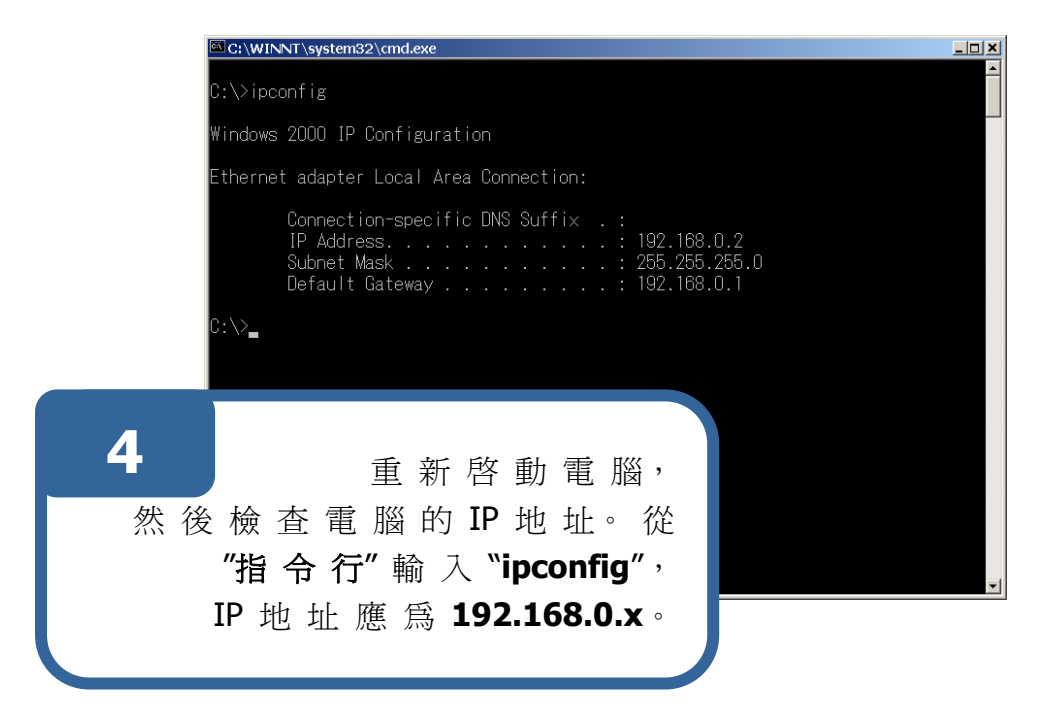

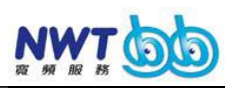

### **Section B:** 電 腦 未 能 連 接 互 聯 網

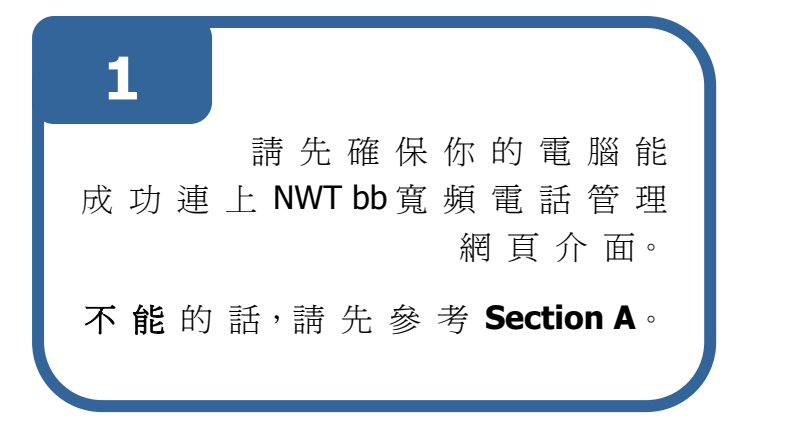

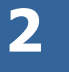

然後請檢查NWT bb寬頻電話的 LED "SYSTEM" 是否亮起綠色。 如已是綠色,請聯絡我們的 24小時客戶服務熱線1236。

如 LED "STATUS" 亮 起 紅 色 並 閃 一 次 的 話,請 檢 查 寬 頻 電 話 機 盒 與 ADSL 調 解 器 之 間 的 連 接 是 否 妥 當。 此 外,請 再 次 確 定 PPPoE 用 戶 名 稱 及 密 碼 是 否 正 確。我 們 建 議 你

重新輸入一次並且重新啓動NWTbb寬頻電話。

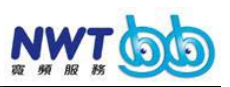

如 LED "STATUS" 亮 起 紅 色 並 閃 兩 次 , 請 確 定 你 是 否 已 經 按 照 之 前 "以 網 頁 介 面 配 置 NWT bb 寬 頻 電 話" 的 所 有 步 驟。 如 情 況 依 然 持 續 , 請 聯 絡 我 們 的 24 小 時 客 戶 服 務 熱 線 1236。

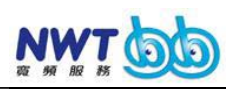

# Section C: 未能打出或接聽電話

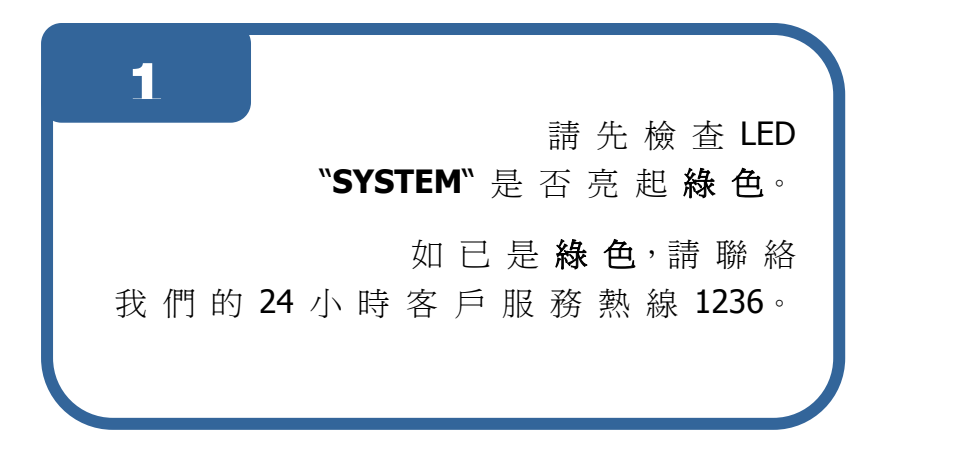

2

如 LED "STATUS" 亮 起 紅 色 並 閃 一 次 的 話,請 檢 查 NWT bb 寬 頻 電 話 機 盒 與 ADSL 調 解 器 之 間 的 連 接 是 否 妥 當。

此外,請再次確定 **PPPoE** 用戶名稱及密 碼是否正確。我們建議你重新輸入一次 並且重新啓動NWT bb寬頻電話。

如 LED "STATUS" 亮 起 紅 色 並 閃 兩 次 , 請 確 定 你 是 否 已 按 照 之 前 "以 網 頁 介 面 配 置 NWT bb 寬 頻 電 話" 的 所 有 步 驟。 如 情 況 依 然 持 續 , 請 聯 絡 我 們 的 24 小 時 客 戶 服 務 熱 線 1236。

經按照之前 "通過網頁瀏覽器配置 NWTbb 寬頻電話的所有步驟。

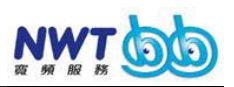

如 LED "STATUS"亮起紅色並 閃三次的話,請聯絡我們的24小時客戶 服務熱線1236。

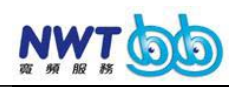

## Section D: 經常彈出 PPPoE 撥號對話框

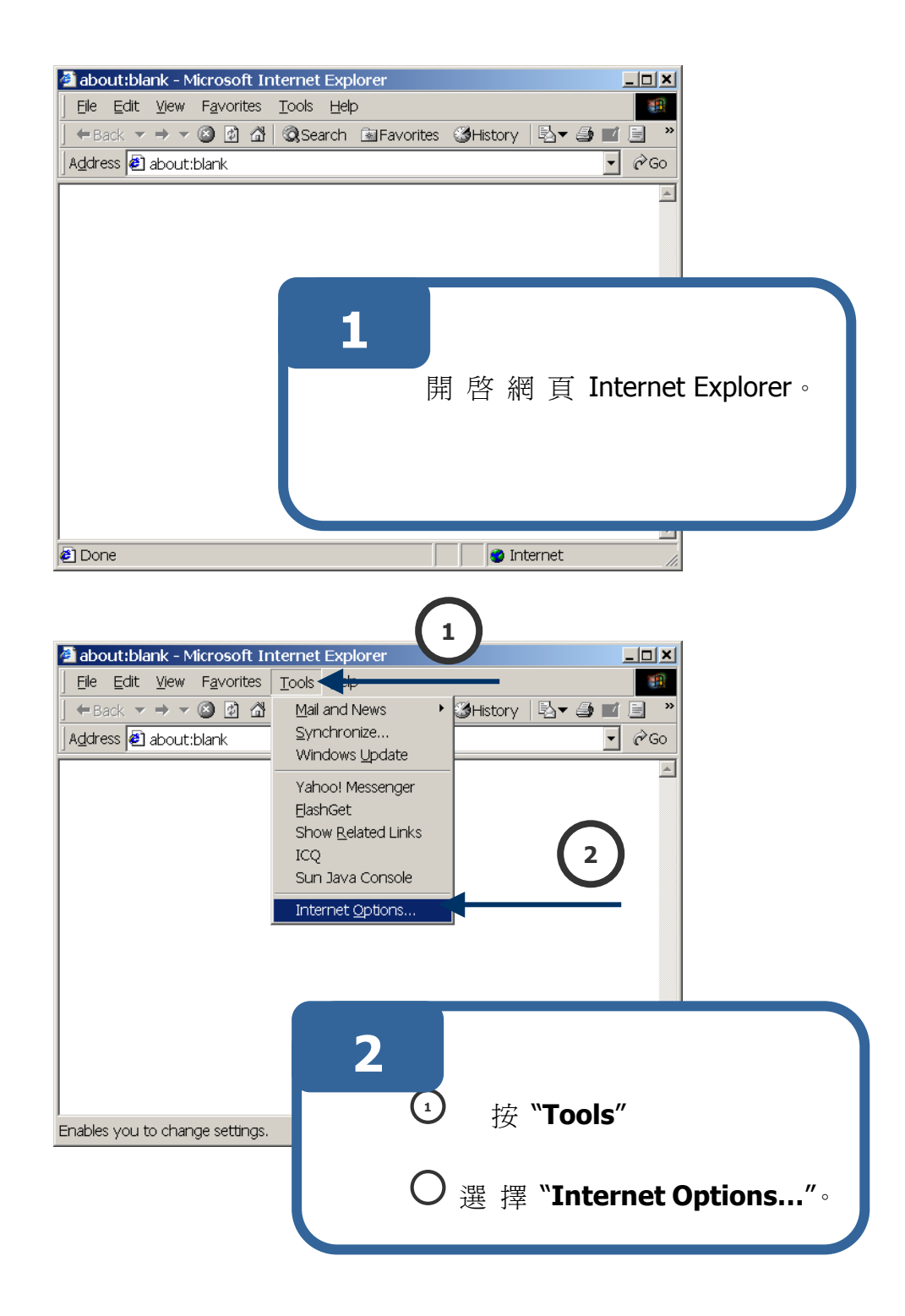

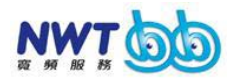

| General Security Content Connections                                                                                                    |                        |
|----------------------------------------------------------------------------------------------------|------------------------|
| Use the Internet Connection Wizard to Setup                                                                                                    | 1                      |
| Connection to HHM13-1-RX Connection to M262 Connection to OLK2-2-RX Connection to OLK4-2-RX (Default) Settings  Never dial a connection Dial whenever a network connection is not present Always dial my default connection Current Connection to OLK4-2-RX Set Default | 2                      |
| Local Area Network (LAN) settings                                                                                                    | 3                      |
| 3<br>① 按 "Connections"<br>② 選 擇 "Never dial                                                                                                    | 读索凸舌<br>a connection"。 |
| ③ 按 "Apply"<br>④ 按 "OK"。                                                                                                    |                        |

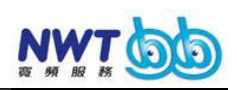

#### 連接寬頻路由器

#### ~ 寬頻路由器連接到 NWT bb 寬頻電話機盒 的 "LAN" 端口

爲 了 確 保 服 務 質 素,我 們 建 議 把 寬 頻 路 由 器 連 接 到 NWT bb 寬 頻 電 話 機 盒 的 "LAN" 端 口。

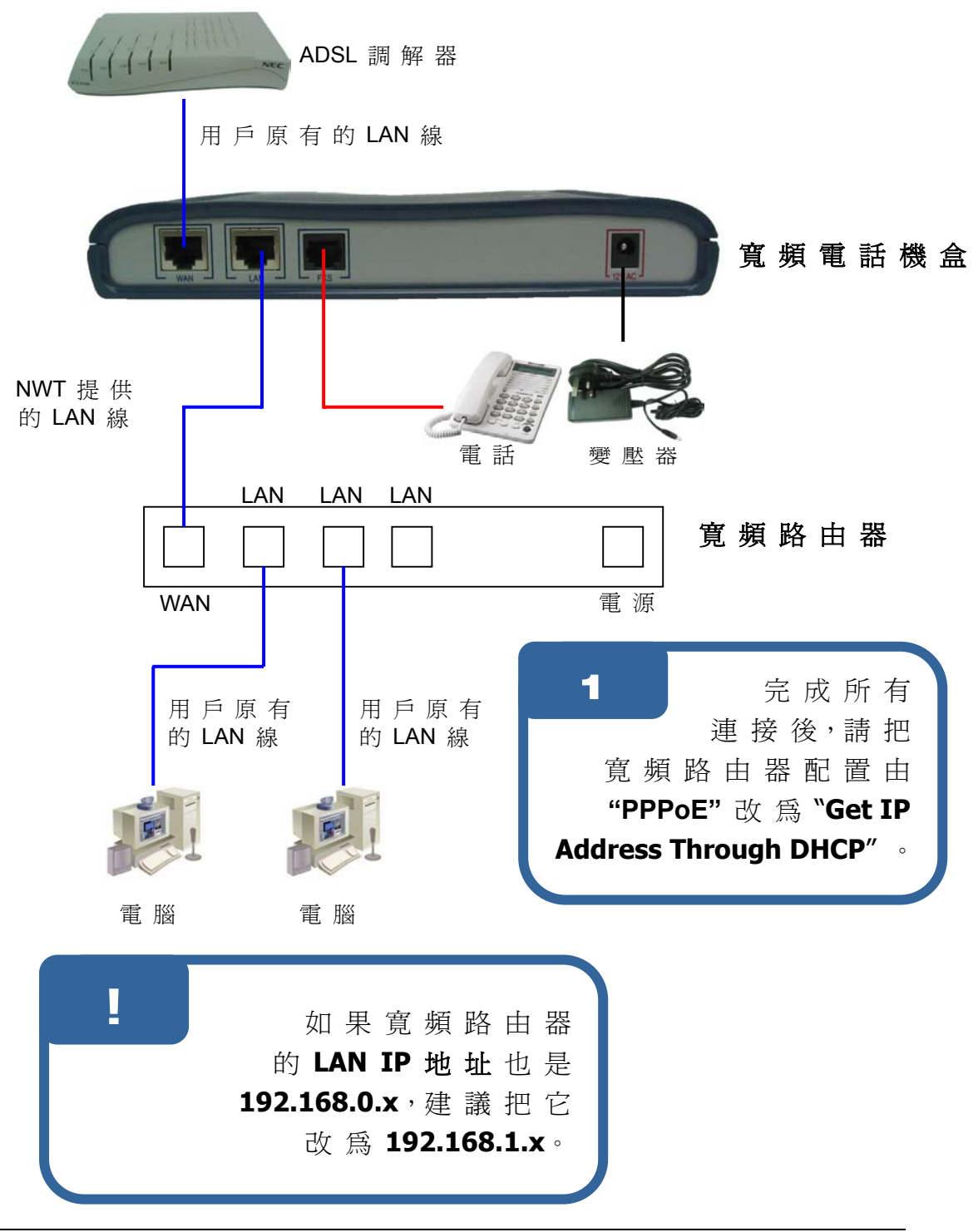